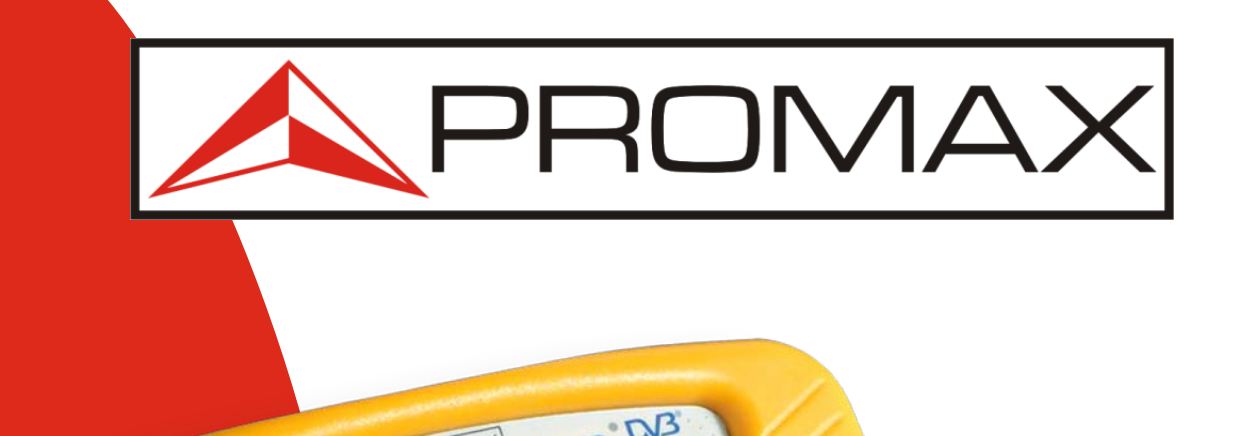

1131.0MHz

315

FR:

### SATHUNTER+ ¡Alinear antenas será cosa de niños!

Guía rápida de configuración

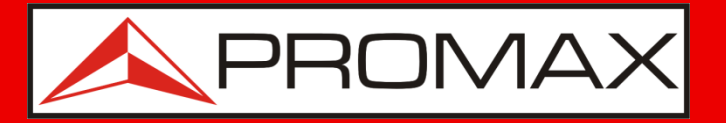

Si usted ha comprado un **SATHUNTER+**, esta presentación le ayudará a comenzar a usar su unidad.

# Si no tiene uno todavía, ¡Esperamos que le ayude a decidirse!

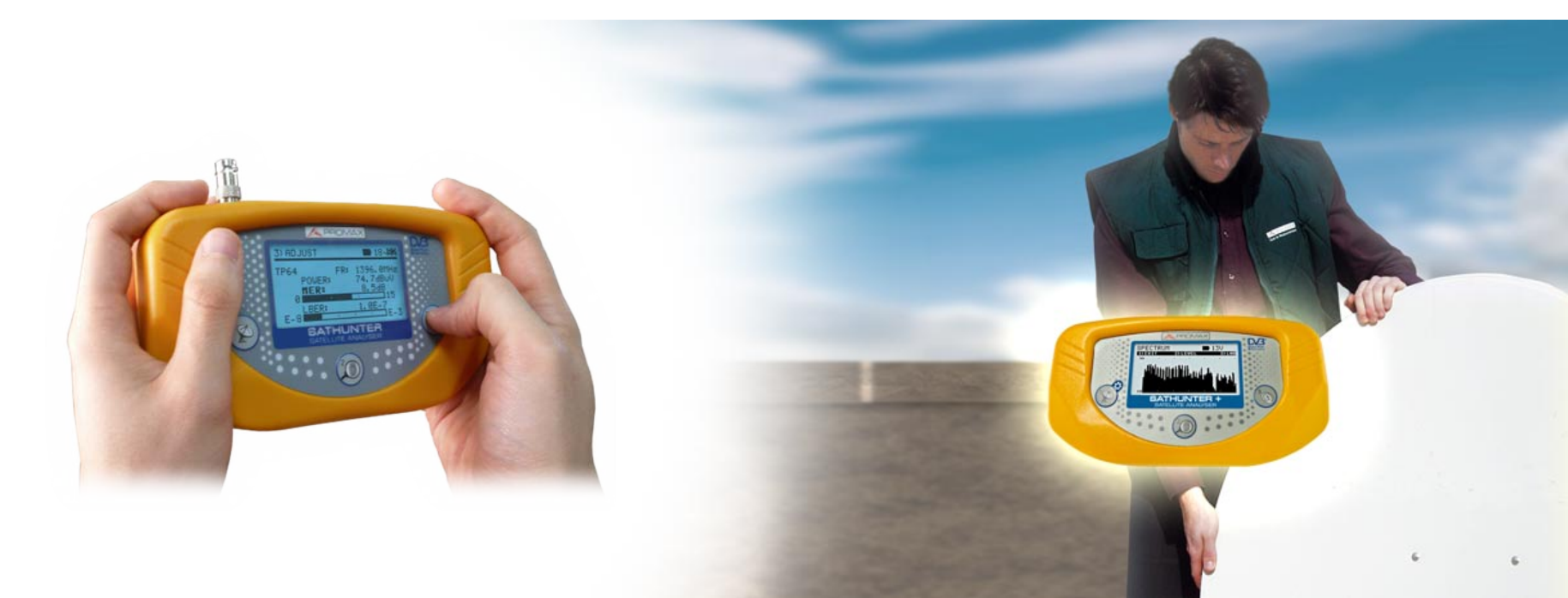

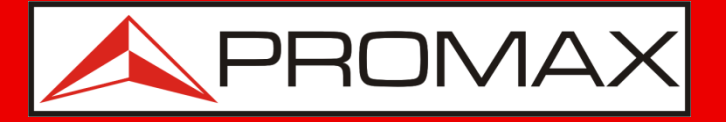

Con el **SATHUNTER**+, la alineación de una parabólica al satélite deseado es fácil y rápida.

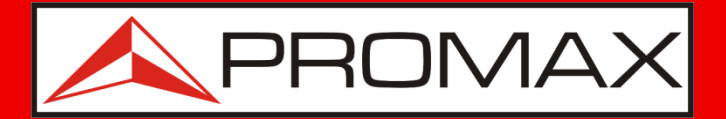

### **Características destacadas**

- Pequeño, ligero, robusto y fácil de usar
- Funciona con señales **DVB-S** y **DVB-S2**.
- Identifica el satélite y obtiene la lista de servicios del transpondedor seleccionado.
- Medidas: Potencia, MER, CBER y VBER / LBER para un ajuste fino.
- Alimenta el LNB con tensión y señal de 22 kHz.
- Batería de Li+ para una autonomía de 2 h alimentando la LNB.
   Con una hora de carga, la batería alcanza una capacidad del 70%.
- Pantalla de alto contraste y retroiluminada.
- **PROMAX:** imiles de medidores avalan nuestra experiencia!

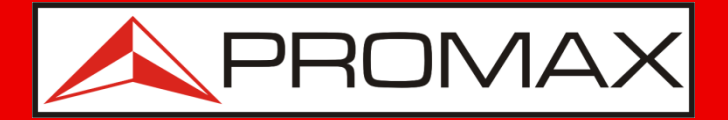

### Antes de empezar...

- Compruebe si los satélites / transpondedores preprogramados en el SATHUNTER+ son los adecuados para su instalación.
- El SATHUNTER+ debe ser programado antes de su utilización con la información de los transpondedores de los satélites con los que usted quiere trabajar.
- Cada conjunto de datos del transpondedor (frecuencia, FEC...) se convierte en un punto de prueba en el SATHUNTER que usted puede etiquetar, de manera que es fácilmente identificable.

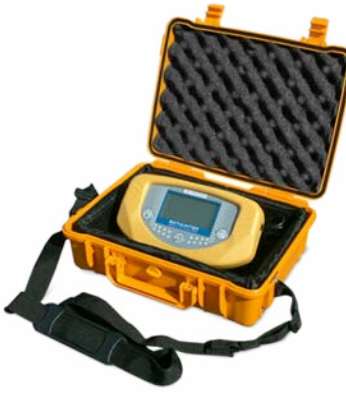

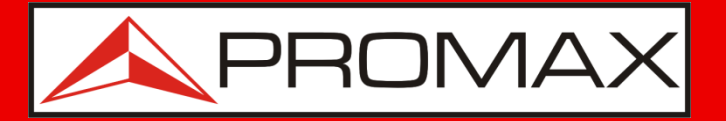

### ¿Por qué utilizar satélites preprogramados?

Se trata de una solución que permite efectuar la instalación y tomar medidas con un mínimo de complejidad.

Usted puede...

- Configurar hasta 16 satélites (1 transpondedor por satélite).
- Programar las 4 polaridades de 4 satélites (recomendado).
   Por ejemplo:
  - Atlantic Bird 5°W
  - Hot Bird 13°E
  - Astra 19°E
  - Otro

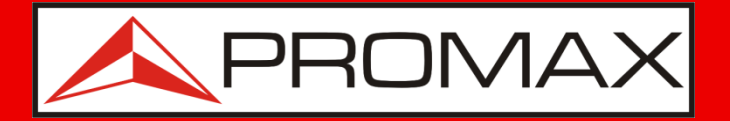

### **Conector de entrada reemplazable**

El conector de entrada es un punto frecuente de averías en los instrumentos .

Por ello el **SATHUNTER+** dispone de un adaptador de entrada F/F reemplazable.

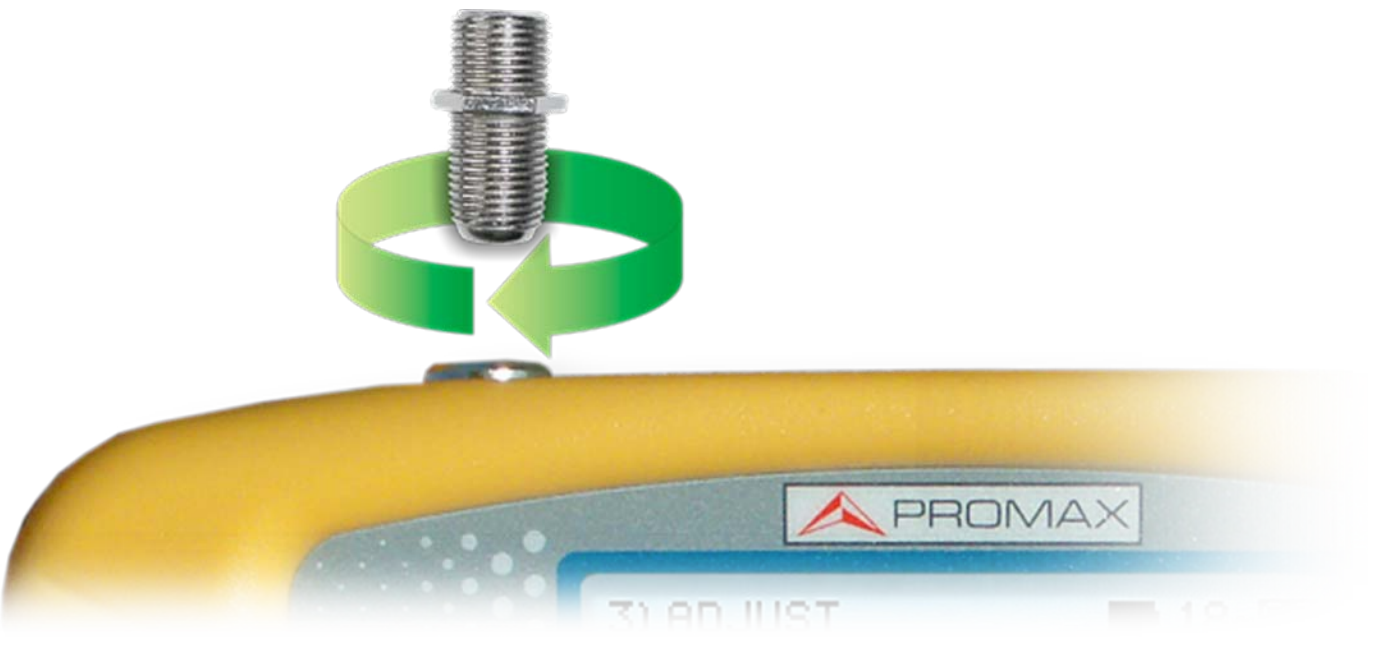

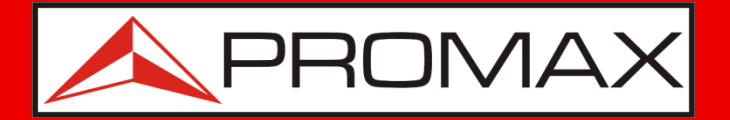

### Batería de Li+

- Antes de iniciar la instalación asegúrese de que la batería está cargada y, cuando finalice, cárguela durante unas pocas horas utilizando el cargador de batería AL-101B suministrado.
- Las baterías son de Li+, por lo que no sólo el tiempo de vida de las baterías es más largo sino que el tiempo de carga es menor.
- El instrumento se suministra con un adaptador a la red y un cargador para conectar al mechero del automóvil.

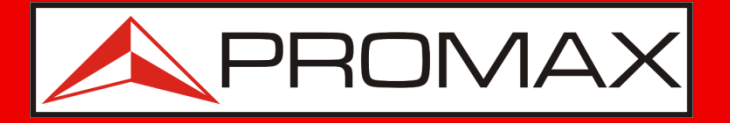

Si la Configuración preprogramada no es la correcta para su instalación, por favor, vaya a la sección "**Modificación de la Configuración**".

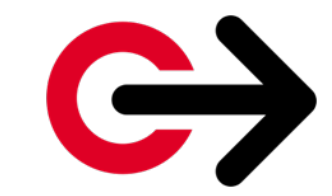

Haga clic para ir allí directamente

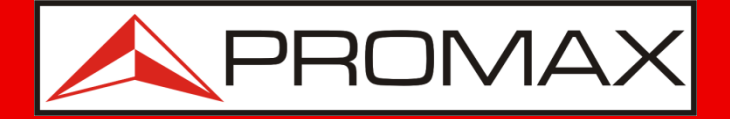

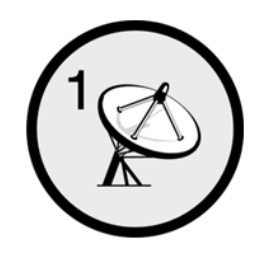

### Paso 1

### Detectar un satélite

- Ponga en marcha el instrumento pulsando la tecla #1 (1) durante más de un segundo.
- Mueva la parabólica hacia la posición donde se suponga está el satélite al que desee apuntar.
- Cuando se reciban las señales de un satélite, la barra gráfica mostrará actividad y el indicador acústico empezará a pitar.

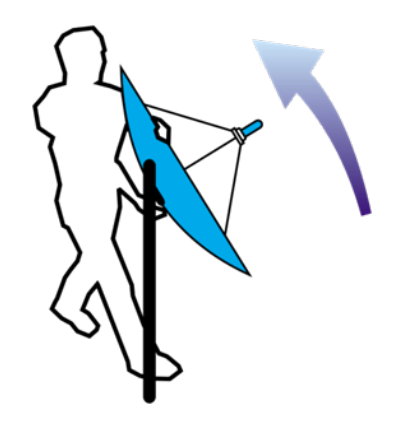

| 1) DETECT 180%                         |  |   |  |  |
|----------------------------------------|--|---|--|--|
| 1.1.1                                  |  | Т |  |  |
| 1.1.1                                  |  | 1 |  |  |
| MAX POWER RATE: 41%<br>POWER RATE: 40% |  |   |  |  |
| SATHUNTER<br>SATELLITE ANALYSER        |  |   |  |  |

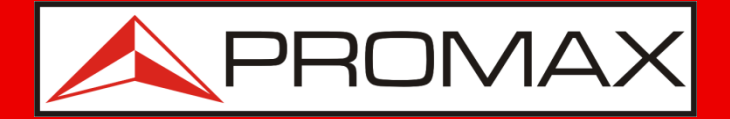

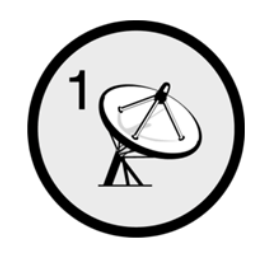

### **Paso 1** Detectar un satélite

- Mueva la parabólica suavemente hacia arriba, abajo, izquierda o derecha para obtener la máxima variación en la barra gráfica.
- La pantalla también mostrará la siguiente información adicional:

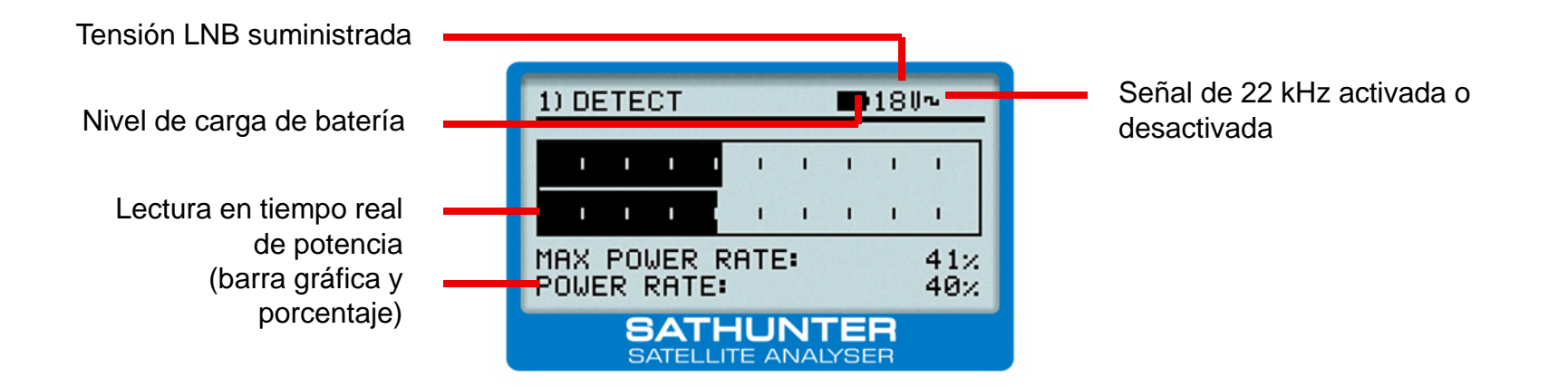

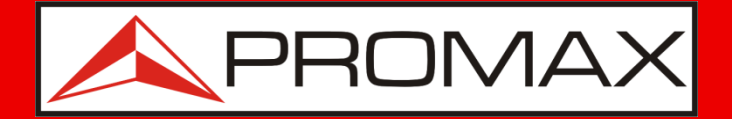

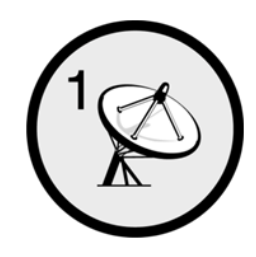

### **Paso 1** Detectar un satélite

Algunos de los mensajes que pueden aparecer en la pantalla:

- "LNB SHORT CIRCUIT" (cortocircuito en la LNB). Busque el punto donde se da el cortocircuito en el cable hacia el LNB, conectores, la propia LNB...
- "LNB NOT DETECTED" (LNB no detectada). Compruebe los conectores y el LNB. Compruebe que el cable de alimentación no sea demasiado largo.

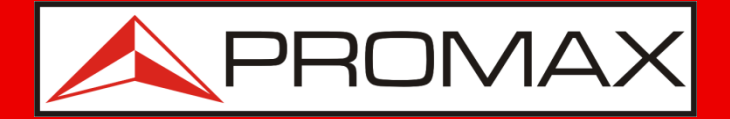

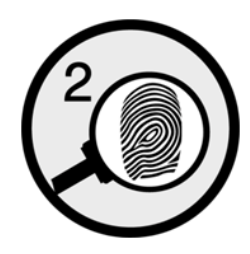

### **Paso 2** Identificar el satélite

- Inmediatamente después de la etiqueta el SATHUNTER+ mostrará toda la información.

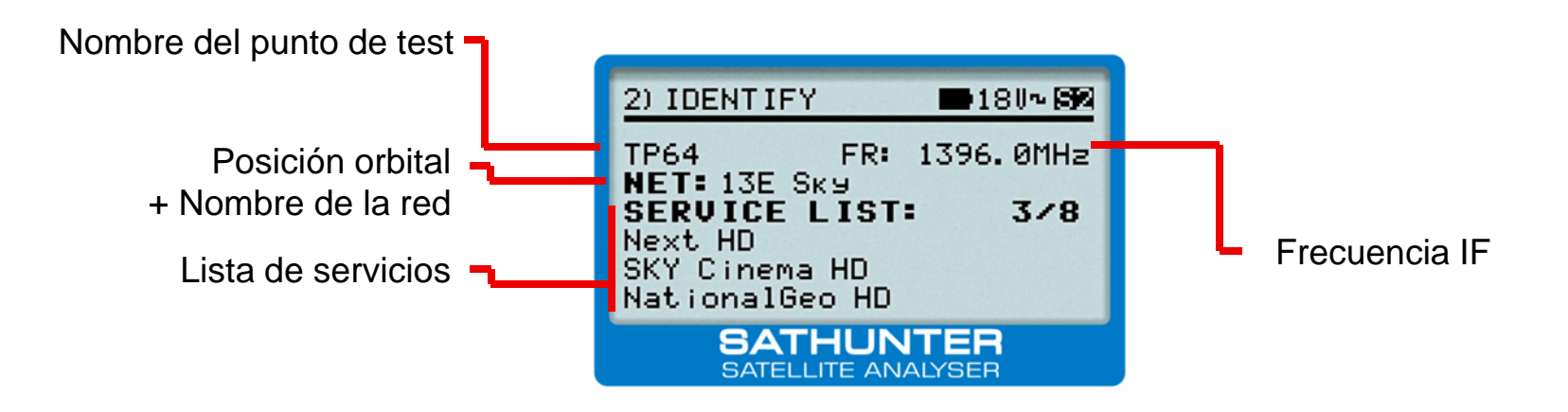

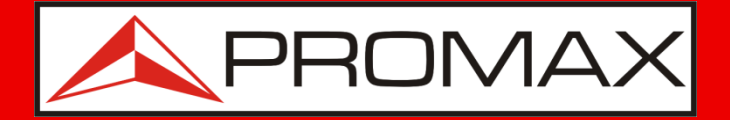

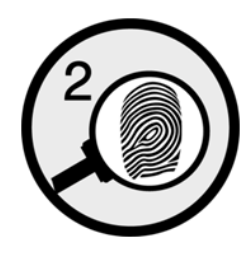

# Paso 2

- Identificar el satélite
  - Cada vez que pulse la tecla (1), se seleccionará el siguiente punto de test en una secuencia cíclica.
  - Si no aparece ninguna información, significa que el punto de prueba no se corresponde con el satélite encontrado. Proceda, por tanto, con el siguiente punto de prueba.

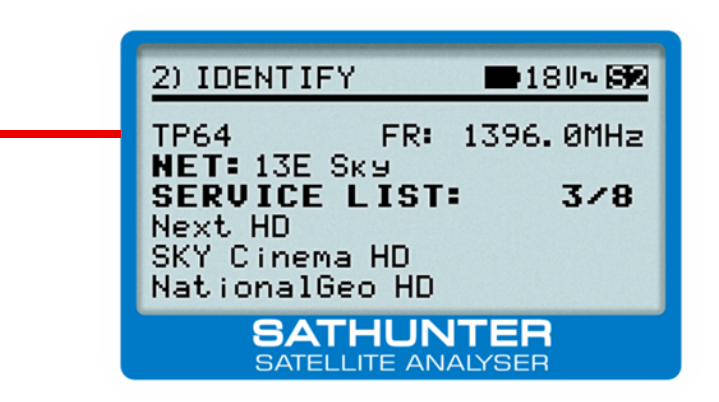

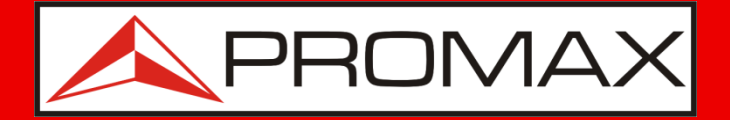

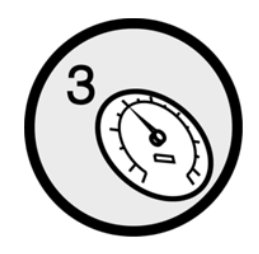

### Paso 3

### **Optimizar la calidad**

- Cuando sepa que está en el satélite adecuado, pulse la tecla 3 .
- Aparecerá otra barra gráfica mostrando la medición del MER (tanto de forma gráfica como numérica) junto con la medición del CBER y / o LBER\* (configurable mediante software).

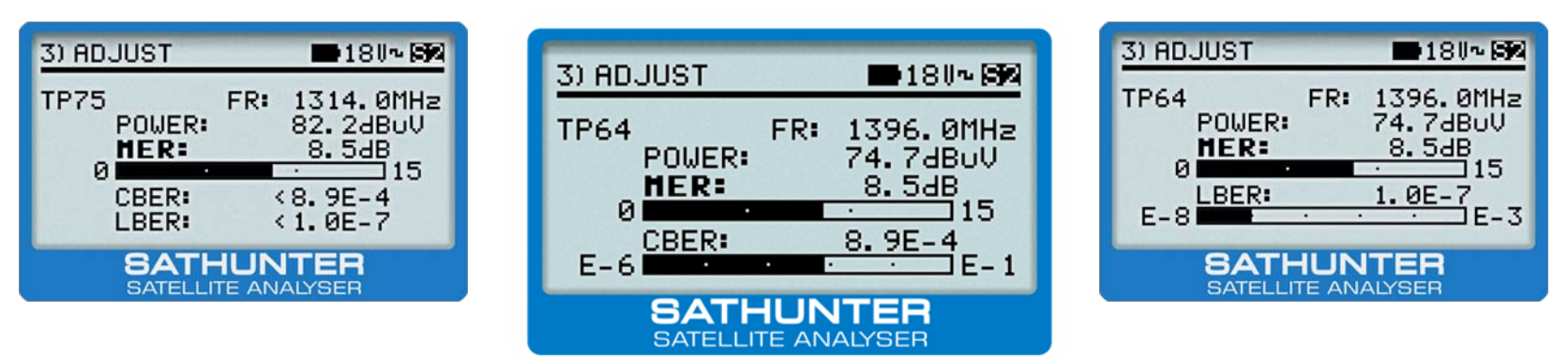

\* VBER para DVB-S LBER para DVB-S2

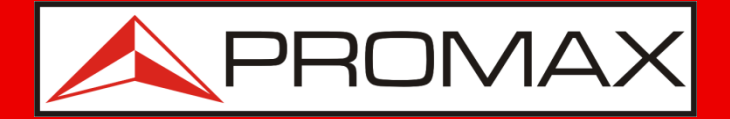

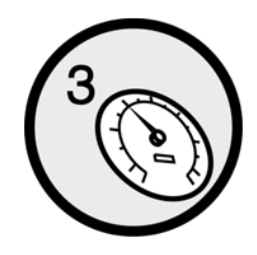

#### Paso 3

### Optimizar la calidad

- El MER es un indicador de la calidad; su valor debe ser tan elevado como sea posible.
- CBER y VBER/LBER \* son medidas de tasa de error. Sus valores deben ser tan bajos como sea posible.

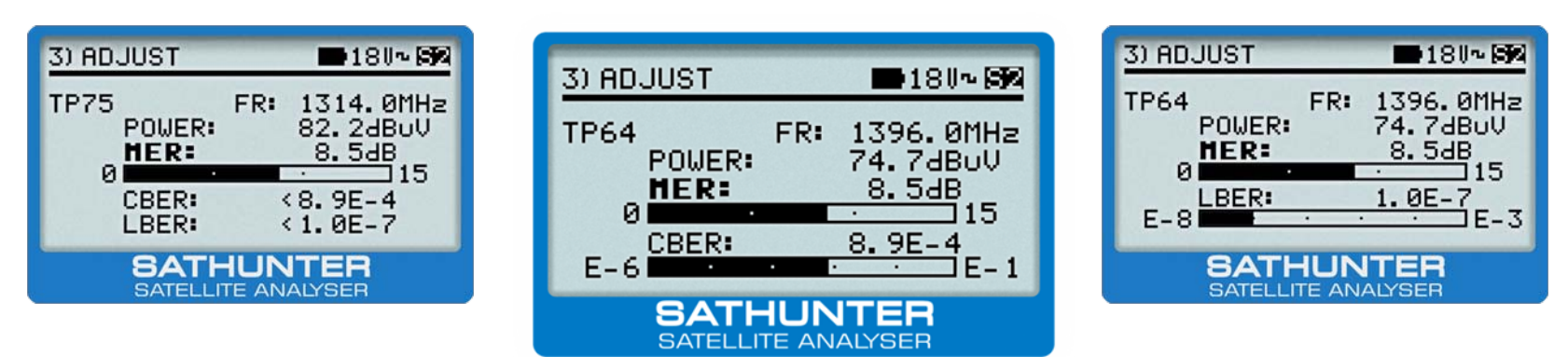

\* VBER para DVB-S LBER para DVB-S2

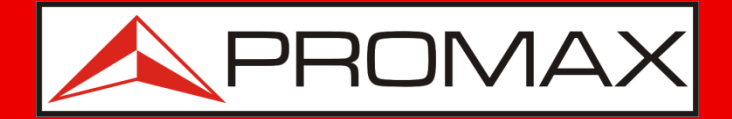

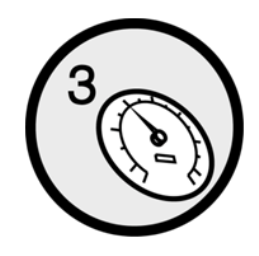

### Paso 3

### Optimizar la calidad

• Mueva la LNB para maximizar la variación de la barra gráfica (ajuste de la "polarización cruzada")

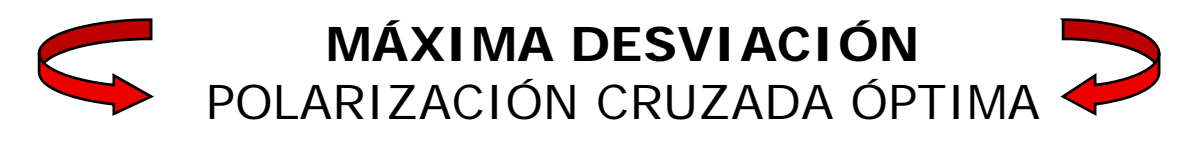

| 3) ADJUST    | <b>■</b> 180~ <b>59</b> |
|--------------|-------------------------|
| TP64 FR:     | 1396.0MHz               |
| POWER:       | 74.7dBuV                |
| MER:         | 8.5dB                   |
| 0            | 15                      |
| CBER:        | 8.9E-4                  |
| E-6          | E-1                     |
| SATHUN       | <b>ITER</b>             |
| SATELLITE AN | IALYSER                 |

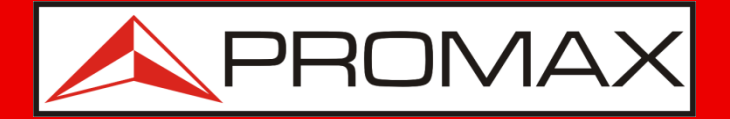

### Modificar la configuración

Si desea trabajar con satélites diferentes a los preprogramados en fábrica o si desea cambiar de alguna forma los puntos de test, debe proceder de la siguiente manera:

- 1) Obtenga información de los satélites y transpondedores de su elección.
- Edite adecuadamente el archivo de configuración mediante el software suministrado junto al SATHUNTER+ y cambie su programación utilizando el cable de comunicación también incluido.

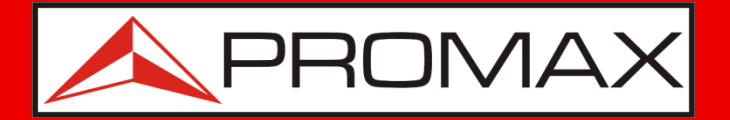

### Obtenga información...

- La información de los satélites y los transpondedores se puede obtener de diferentes fuentes, principalmente desde Internet o desde revistas especializadas.
- Varios sitios web ofrecen datos fiables que pueden utilizarse para configurar el **SATHUNTER+**.

www.lyngsat.com www.satbeams.com kingofsat.net

 A continuación, describiremos el procedimiento para el sitio web www.lyngsat.com. Para otros sitios web, el procedimiento sería similar.

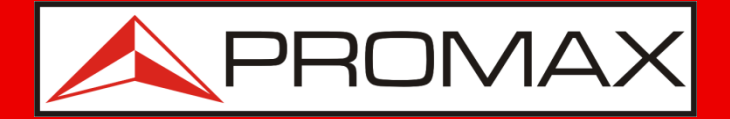

### Obtenga información...

Entre en el sitio web "Lyngsat" y haga clic en la región que le corresponda en la línea "**Frequencies**".

| LyngSat                                                         |                                                                                     |                                                                              |                                                                                            |                                                           |
|-----------------------------------------------------------------|-------------------------------------------------------------------------------------|------------------------------------------------------------------------------|--------------------------------------------------------------------------------------------|-----------------------------------------------------------|
| Aftab TV and Han<br>DTV on<br>Thaqalayn TV<br>bird Satellite TV | nedan TV on <u>A</u><br>Thaicom 5   Ca<br>on <u>Eutelsat W2</u><br><u>SEXTV1 TV</u> | A <u>siaSat 3S</u>   Al A<br>adena A Red M<br>A   Alhayat Ma<br>Live TV on I | Alamiyah on <u>A</u><br>lacional on <u>NS</u><br>osalsalat on <u>At</u><br>Internet Free ( | tlantic Bird 4A<br>S 7<br>lantic Bird 2<br>Game Downloads |
|                                                                 |                                                                                     |                                                                              |                                                                                            |                                                           |
|                                                                 | 160°W-73°E                                                                          | 73°E-0°E                                                                     | 0°W-61°W                                                                                   | 61°W-160°W                                                |
| Frequencies:                                                    | <u>Asia</u>                                                                         | Europe                                                                       | Atlantic                                                                                   | America                                                   |
| Packages:                                                       | <u>Asia</u>                                                                         | Europe                                                                       | Atlantic                                                                                   | America                                                   |
| SatTracker:                                                     | <u>Asia</u>                                                                         | <u>Europe</u>                                                                | Atlantic                                                                                   | <u>America</u>                                            |

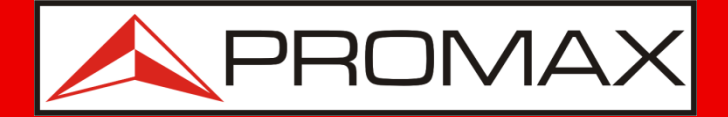

### **Obtenga información...**

Haga clic sobre el satélite en cuestión:

| <u>62.0°E</u> | Intelsat 902            | 090824 | <u>25.5°E</u> | Eurobird 2                | 090830 |
|---------------|-------------------------|--------|---------------|---------------------------|--------|
| <u>60.0°E</u> | Intelsat 904            | 090827 |               | Astra 1E                  | 090819 |
| 57.0°E        | NSS 703                 | 090817 | <u>23.5°E</u> | Astra 1G                  | 090824 |
| 57.0°E        | Astra 1F                |        |               | Astra 3A                  | 090824 |
| 57.0°E        | NSS 5                   |        | <u>21.6°E</u> | Eutelsat W6               | 090813 |
| <u>56.0°E</u> | Bonum 1                 | 090617 | 21.0°E        | AfriStar 1                | 090205 |
| <u>55.0°E</u> | Insat 3E                | 080220 |               | Astra 1H                  | 090824 |
| <u>53.0°E</u> | Express AM22            | 090826 | 10 -05        | Astra 1KR                 | 090824 |
| <u>50.8°E</u> | <u>Galaxy 26</u>        | 090607 | <u>19.2°E</u> | <u>Astra 1L</u>           | 090805 |
| <u>49.0°E</u> | Yamal 202               | 090821 |               | <u>Astra 1M</u>           | 090819 |
| <u>48.0°E</u> | Eurobird 9              |        | 16 005        | Eutelsat W2               | 090830 |
| <u>45.0°E</u> | Intelsat 12             | 090814 | <u>10.0°E</u> | Eurobird 16               | 090826 |
| 42 of         | <u>Türksat 2A</u>       | 090829 |               | Hot Bird 6                | 090830 |
| <u>42.0-E</u> | <u>Türksat 3A</u>       | 090829 | <u>13.0°E</u> | Hot Bird 8                | 090830 |
| <u>40.0°E</u> | Express AM1             | 090801 |               | Hot Bird 9                | 090830 |
| <u>39.0°E</u> | <u>Hellas Sat 2</u>     | 090824 | <u>10.0°E</u> | Eutelsat W2A              | 090830 |
| <u>38.0°E</u> | Paksat 1                | 090828 | <u>9.0°E</u>  | Eurobird 9A               | 090830 |
| 26 of         | Eutelsat Sesat          | 090820 |               | Amos 1 (moving 0.4°E/day) |        |
| <u>30.0-E</u> | Eutelsat W4             | 090824 | <u>7.0°E</u>  | Eutelsat W3A              | 090830 |
| 22 of         | Eurobird 3              | 090816 | <u>4.8°E</u>  | Sirius 4                  | 090830 |
| <u>33.0-E</u> | Intelsat 802            | 090414 | <u>4.0°E</u>  | Eurobird 4A               | 090705 |
| <u>31.5°E</u> | Astra 2C                | 090702 | 2 +0E         | Eutelsat W2M              | 090825 |
| 31.0°E        | Türksat 1C (incl. 1.3°) | 090824 | <u>3.1-E</u>  | Telecom 2C (incl. 5.3°)   | 080316 |

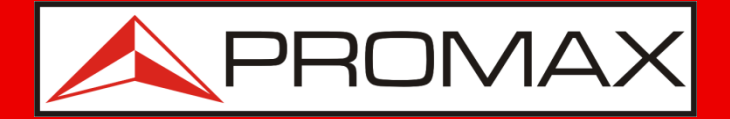

### Obtenga información...

Seleccione un transpondedor de satélite. Estos son los parámetros que se deben anotar para configurar este transpondedor en el medidor **SATHUNTER+**:

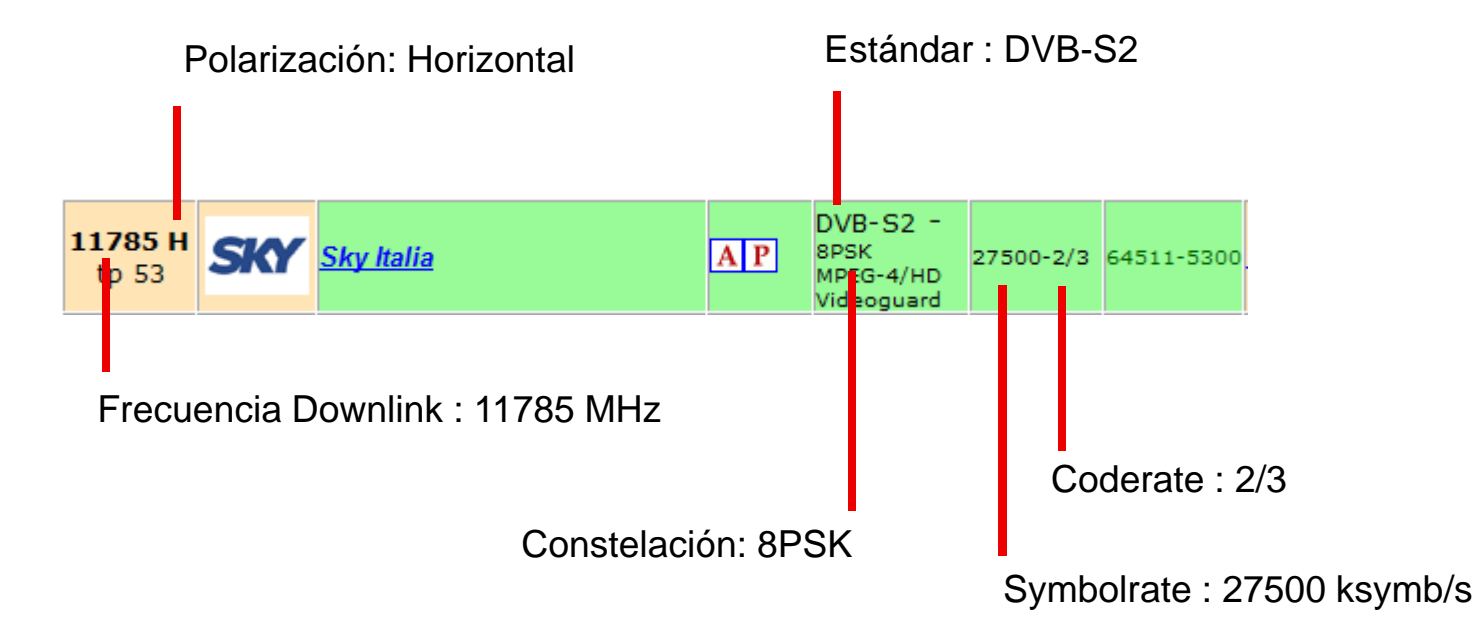

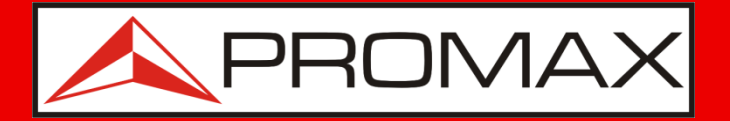

### Obtenga información...

- Busque y anote los parámetros de los transpondedores que quiera programar en el medidor.
- El SATHUNTER+ cuenta con hasta 50 puntos de test (TP). Cada punto de prueba se asocia a una frecuencia de satélite (transpondedor). Estos transpondedores pueden pertenecer todos al mismo satélite, o bien a satélites distintos.
- Por ejemplo, puede configurar un transpondedor por satélite (en cuyo caso podrá orientar hasta 50 satélites). O, por ejemplo, puede configurar 2 transpondedores por satélite (en cuyo caso podrá orientar hasta 25 satélites).

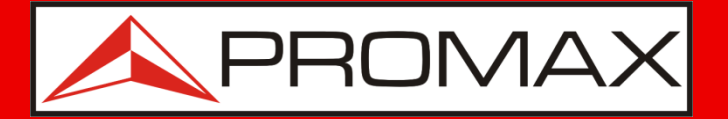

(13V)

(18V)

(13V + 22kHz)

(18V + 22kHz)

### Obtenga información...

NOTAS:

- Conviene tener varios puntos de test por satélite, para que, en caso de que el operador cambie los parámetros de un transpondedor y no se disponga de un PC para reconfigurar el medidor, se pueda recurrir a la información de otros transpondedores del mismo satélite guardados en el medidor.
- Es recomendable programar 4 transpondedores por satélite, uno en cada polarización:
  - Banda baja + polarización vertical
  - Banda baja + polarización horizontal
  - Banda alta + polarización vertical
  - Banda alta + polarización horizontal
- Demasiados TP pueden complicar la navegación, por lo tanto, se recomienda programar únicamente los que realmente se vayan a utilizar.

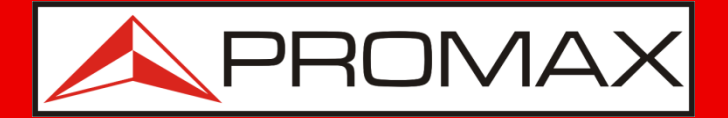

### **Obtenga información...**

Al concluir esta fase, se debería disponer de una lista de puntos de prueba (50 máximo) con un formato similar a este:

| #  | Satélite | Frecuencia<br>Downlink<br>(MHz) | Polarización<br>(V/H) | Estándar<br>(DVB-S/S2) | Constelación<br>(QPSK/8PSK)* | Symbolrate<br>(ksymb/s) | CodeRate<br>(FEC) |
|----|----------|---------------------------------|-----------------------|------------------------|------------------------------|-------------------------|-------------------|
| 1  | Hotb13⁰E | 11785 MHz                       | Horizontal            | DVB-S2                 | 8PSK                         | 27500                   | 2/3               |
| 2  |          |                                 |                       |                        |                              |                         |                   |
| 3  |          |                                 |                       |                        |                              |                         |                   |
|    |          |                                 |                       |                        |                              |                         |                   |
| 50 |          |                                 |                       |                        |                              |                         |                   |

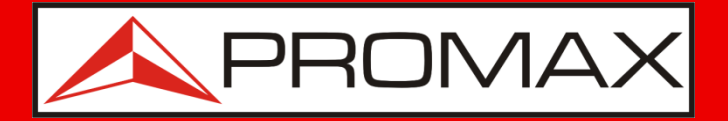

### Conexión del medidor al PC...

- Instale el software del **SATHUNTER+** suministrado en su PC.
- Conecte el cable incluido en el puerto USB.
- Inicie el SATHUNTER+ (si estuviera apagado).
   Ejecute el software del SATHUNTER+.
- En el menú, seleccione **Tools → Detect**.

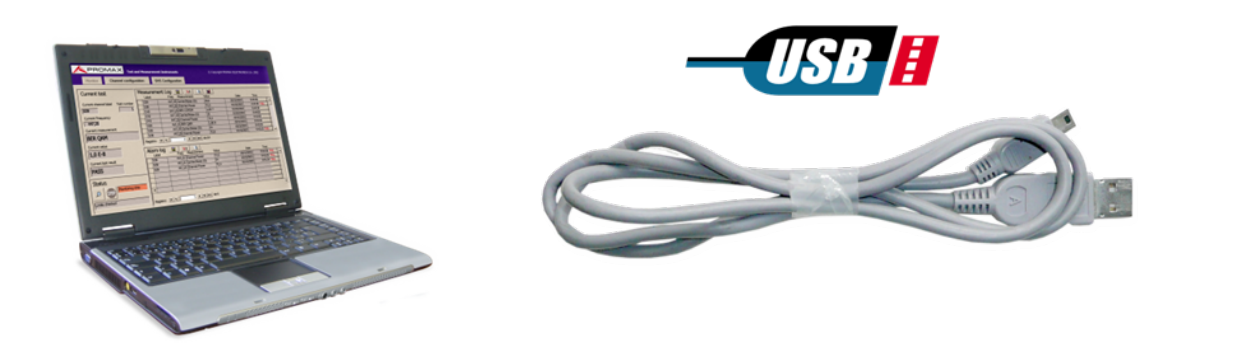

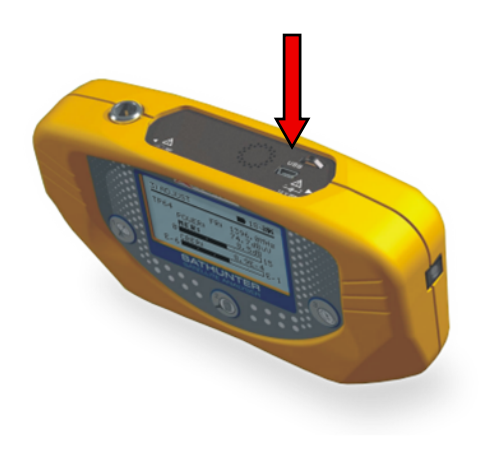

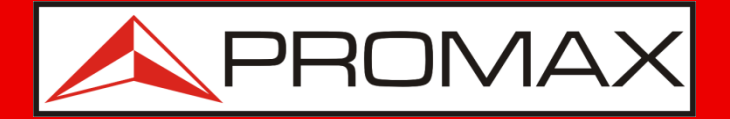

### Conexión del medidor al PC...

- En el menú, seleccione **Tools → Receive**
- En este punto la aplicación tomará unos segundos para extraer los puntos de test actualmente instalados en el SATHUNTER+.

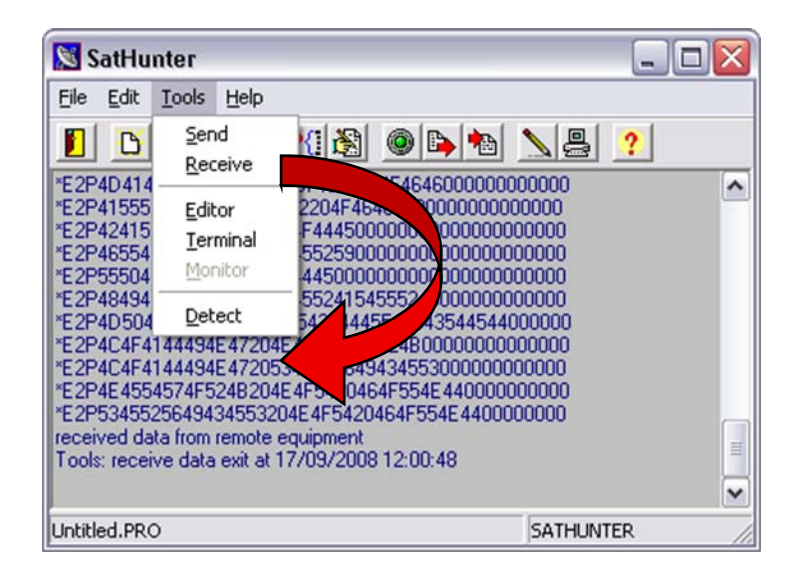

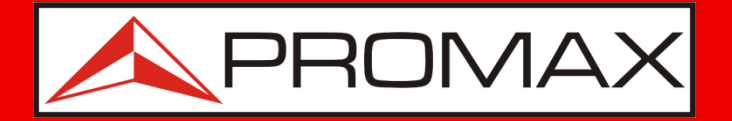

### Conexión del medidor al PC...

- Ahora, la configuración del medidor está disponible en el software de PC.
- Se recomienda realizar una copia de seguridad en un archivo en el PC por si es necesario recuperarla en el futuro.
- Para ello, hacer clic en el menú File → Save As y asignar un nombre al archivo.

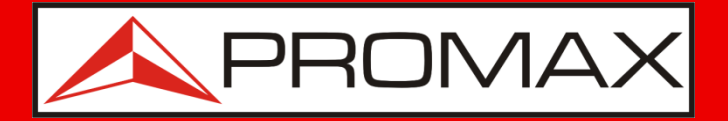

### Creación del fichero de configuración...

 En el menú, seleccionar Edit → Point. Aparecerá la pantalla que permitirá modificar la configuración de todos los puntos.

| Detection points editor 🛛 🔀                                                                                                    |                                          |
|----------------------------------------------------------------------------------------------------|------------------------------------------|
| Select index to edit a test point:<br>Select index to edit a test point:<br>Identify LNB voltage<br>Identify with 22 kHz<br>Identify with 22 kHz<br>Identify with 22 kHz<br>ON OFF<br>Oscillator Frequency 9750.0 MHz<br>Tuning frequency at first IF 1169.0 MHz<br>DownLink Frequency (DL) 10919.0 MHz<br>Symbol rate 27500 KS Spectral inversion<br>DVB-S/S2 DVB-S Constellation QPSK<br>Code rate 5/6 Name (8 chars) TPO HI30<br>OK Cancel | Seleccionar el punto de<br>test a editar |

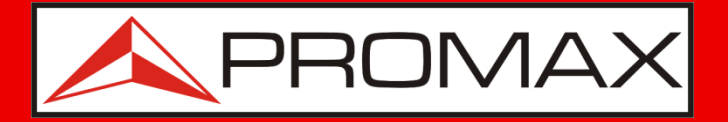

### Creación del fichero de configuración...

 En el menú, seleccionar Edit → Point. Aparecerá la pantalla que permitirá modificar la configuración de todos los puntos.

|                                                                                   | Detection points editor                                                                          | Introduzco la fracuancia IE dal                                                                                                    |
|-----------------------------------------------------------------------------------|--------------------------------------------------------------------------------------------------|----------------------------------------------------------------------------------------------------|
| Seleccione la tensión de<br>LNB                                                   | Select index to edit a test point:                                                               | transpondedor deseado.                                                                                                    |
|                                                                                   | Gentify LNB voltage     Gentify with 22 kHz     S     13 V (V/R) ○ 18 V (H/Lt     S     ON ● OFI |                                                                                                    |
| señal de 22 kHz (ON / OFF)                                                        | Oscillator Frequency 9750,0 MHz                                                                  | Seleccione si el<br>transpondedor                                                                                                    |
|                                                                                   | Tuning frequency at first IF 1169,0                                                              | es <b>DVB-S2</b> o <b>DVB-S</b> . Para                                                                                                |
|                                                                                   | DownLink Frequency (DL) 10919,0 MHz                                                              | constelación QPSK o 8PSK                                                                                                    |
| símbolo (symbol rate)                                                             | Symbol rate 27500 KS Spectral inversion                                                          |                                                                                                    |
|                                                                                   | DVB-S/S2 DVB-S Constellation QPSK                                                                |                                                                                                    |
| Seleccione la tasa de código<br>o deje el valor en <b>Auto</b><br>si no lo conoce | OK Cancel                                                                                        | <ul> <li>Introduzca un nombre<br/>(4 carácteres) para que usted<br/>pueda identificarlo cuando<br/>lo vea en el SATHUNTER+</li> </ul> |

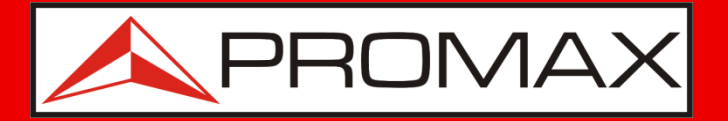

### Creación del fichero de configuración...

Ejemplo : LNB Universal en banda Ku

- Tensión LNB: 13 V para polarización Vertical (V)
   18 V para polarización Horizontal (H)
- Señal 22 kHz : ON para banda alta (Freq Downlink > 11700 MHz) OFF para banda baja (Freq Downlink < 11700 MHz)
- Frecuencia intermedia (IF) : Es la frecuencia a la salida de la LNB. Tiene un valor de entre 950 y 2150 MHz. Para calcularla:

[Frec. Intermedia] = [Freq. Downlink] – [Freq. Oscilador Local]

o Freq. Oscilador Local = 10600 MHz banda alta (22kHz ON) 9750 MHz banda baja (22kHz OFF)

**IMPORTANTE :** En el menú de configuración del SATHUNTER+ se puede elegir con cuál de los dos tipos de frecuencias se desea trabajar (IF o DL).

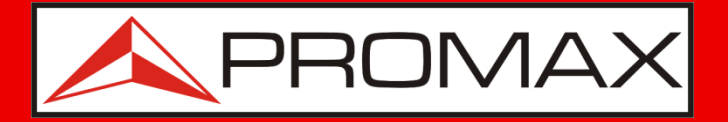

### **Creación del fichero de configuración...**

• Debe realizar el mismo procedimiento para cada punto de test que necesite cargar.

| Detection points editor 🛛 🛛 🔀                                                                                                    |                                                                                                    |
|----------------------------------------------------------------------------------------------------|----------------------------------------------------------------------------------------------------|
| Detection points editor         Select index to edit a test point:       Check         Identify LNB voltage       Identify with 22 kHz         Identify LNB voltage       Identify with 22 kHz         Identify LNB voltage       Identify with 22 kHz         Identify LNB voltage       Identify with 22 kHz         Identify LNB voltage       Identify with 22 kHz         Identify LNB voltage       Identify with 22 kHz         Identify with 22 kHz       ON         Oscillator Frequency       9750.0         MHz       MHz         DownLink Frequency (DL)       10919.0         MHz       Symbol rate       27500         KS       Spectral inversion         DVB-S/S2       DVB-S       Constellation | Antes de avanzar al<br>siguiente punto de test,<br>pulsar el botón "Check"<br>para validar la<br>configuración.<br>El medidor alertará si<br>alguno de los datos no es<br>correcto (por ejemplo,<br>frecuencias fuera de rango,<br>etc.) |
| Code rate 5/6 Vame (8 chars) TP0 HI30                                                                                                    |                                                                                                    |

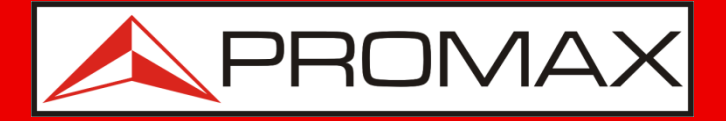

### Creación del fichero de configuración...

- En el menú, seleccione Edit → Config.
- A continuación, aparecerá la pantalla que le permitirá modificar la configuración de todos los puntos.

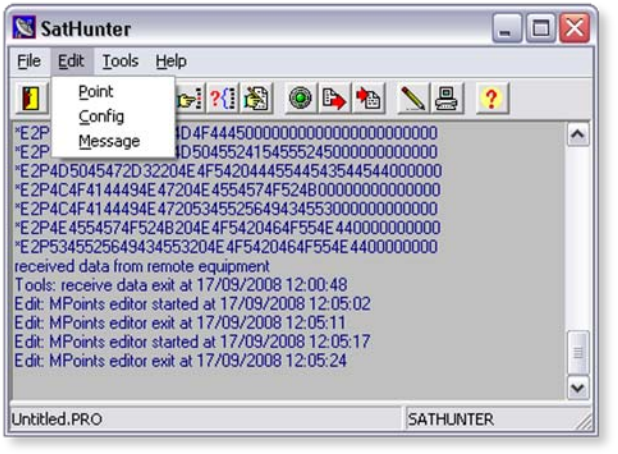

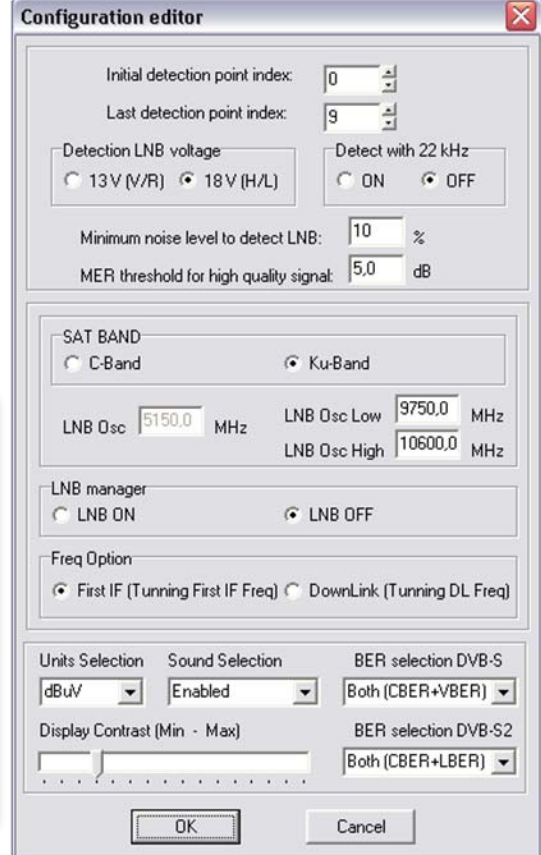

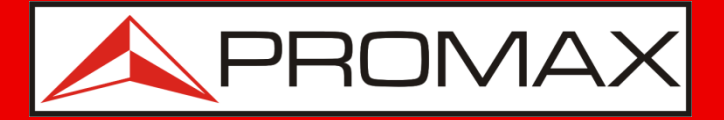

### Creación del fichero de configuración...

Seleccione el tipo de frecuencias a utilizar: Intermedia o Downlink.

Si, por ejemplo, se selecciona Downlink, en la configuración de los puntos de test se deberá introducir la frecuencia Downlink del transpondedor. El medidor calcula automáticamente la Frecuencia Intermedia.

Y viceversa.

| Initial detection p                         | point index: 0                                         |
|---------------------------------------------|--------------------------------------------------------|
| Last detection pr                           | pint index: 9 취                                        |
| Detection LNB voltage                       | Detect with 22 kHz                                     |
| ○ 13 V (V/R) ④ 18                           | V (H/L) C ON C OFF                                     |
| Minimum noise level<br>MER threshold for hi | to detect LNB: 10 %<br>igh quality signal: 5,0 dB      |
| SAT BAND                                    |                                                        |
| C C-Band                                    | Ku-Band                                                |
| LNB Osc 5150,0 N                            | MHz LNB Osc Low 9750,0 MHz<br>LNB Osc High 10600,0 MHz |
| .NB manager                                 |                                                        |
| C LNB ON                                    | INB OFF                                                |
| Freq Option<br>First IF (Tunning First      | IF Freq) C DownLink (Tunning DL Freq)                  |
| nits Selection Sound S                      | Selection BER selection DVB-S                          |
| BuV 💌 Enable                                | d 💌 Both (CBER+VBER) 💌                                 |
| isplay Contrast (Min - M                    | ax) BER selection DVB-S2                               |
|                                             | Roth (CRER+LRER)                                       |

Seleccione el rango de puntos de test que estarán disponibles en el medidor. Por ejemplo, en este caso, el usuario solo tendrá disponibles los puntos de test de 0 a 9.

El resto quedan en memoria pero serán inaccesibles.

Seleccione los tipos de medidas que se mostrarán en pantalla en el paso 3.

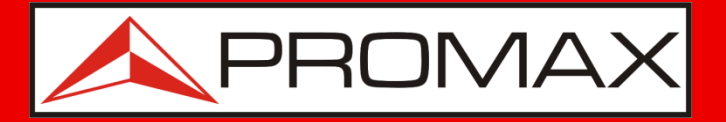

### Creación del fichero de configuración...

- Una vez efectuados todos los cambios, puede guardar el fichero, con el mismo nombre –eliminando el original con un nombre distinto y así conservar el original como referencia para otra ocasión.
- Seleccione File → Save As. A continuación, aparecerá una pantalla de Windows donde puede nombrar y guardar el archivo editado.

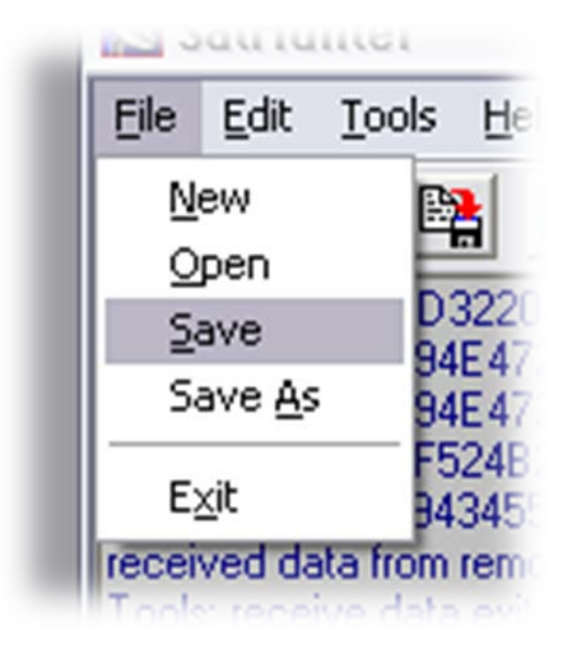

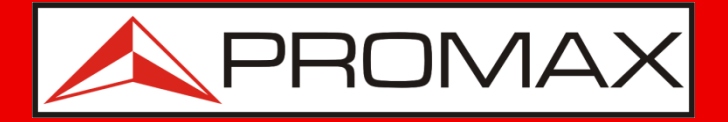

### Transferir la nueva configuración...

En el menú, seleccione Tools → Send.
 La aplicación se tomará unos segundos para instalar la nueva configuración en el SATHUNTER.

| dit                      | Tools                               | Help                 |                             |
|--------------------------|-------------------------------------|----------------------|-----------------------------|
| 504                      | <u>S</u> en<br><u>R</u> ec          | d<br>eive            | <b>{</b> ]                  |
| 4F4<br>4F4<br>455<br>455 | <u>E</u> dit<br><u>T</u> err<br>Mor | or<br>minal<br>hitor | 1554<br>1552<br>1F54<br>E4F |
| d da<br>ecei             | Det                                 | ect                  | uipn<br>/09/                |

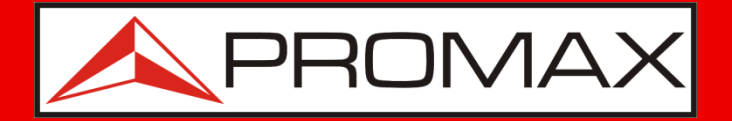

### Transferir la nueva configuración...

- En el menú, seleccione File → Exit .
- Apague el **SATHUNTER+** y desconecte el cable del ordenador.
- Ya está listo para trabajar con un **SATHUNTER+** reconfigurado.

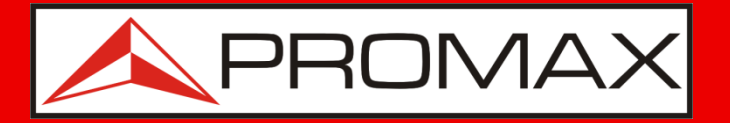

Para más detalles de todos los parámetros del medidor, consulte el manual de instrucciones.

No dude en contactar con nosotros si necesita mças información:

promax@promax.es

El equipo de PROMAX 09/13